# 9. パスワードを忘れたとき (パスワード変更編)

版数:第1版

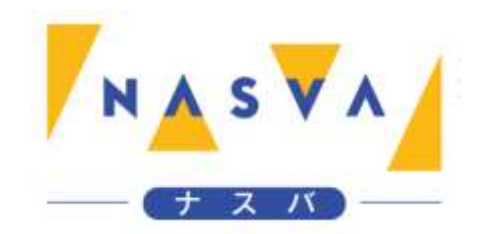

### 改訂履歴

| 版数 | 発行日付 | 改訂内容 |
|----|------|------|
|    |      |      |
|    |      |      |
|    |      |      |
|    |      |      |
|    |      |      |
|    |      |      |
|    |      |      |

## 目次

| 改訂履    | 歴                    | 1 |
|--------|----------------------|---|
| 目次     |                      | 2 |
| 9.1. 登 | 登録情報確認画面からパスワード変更を行う | 3 |
| 9.2. 🗆 | ]グイン画面からパスワード変更を行う   | 8 |

#### 9.1. 登録情報確認画面からパスワード変更を行う

登録情報確認画面からパスワードの変更ボタンを押下することで、パスワードを変更することができます。 マイページへログインを行うは「2.マイページログイン編」を参照して下さい。 登録情報確認画面へ遷移するは「6.マイページでできること(登録情報確認編)」を参照して下さい。

ステップ1. "変更"ボタンをクリックして下さい

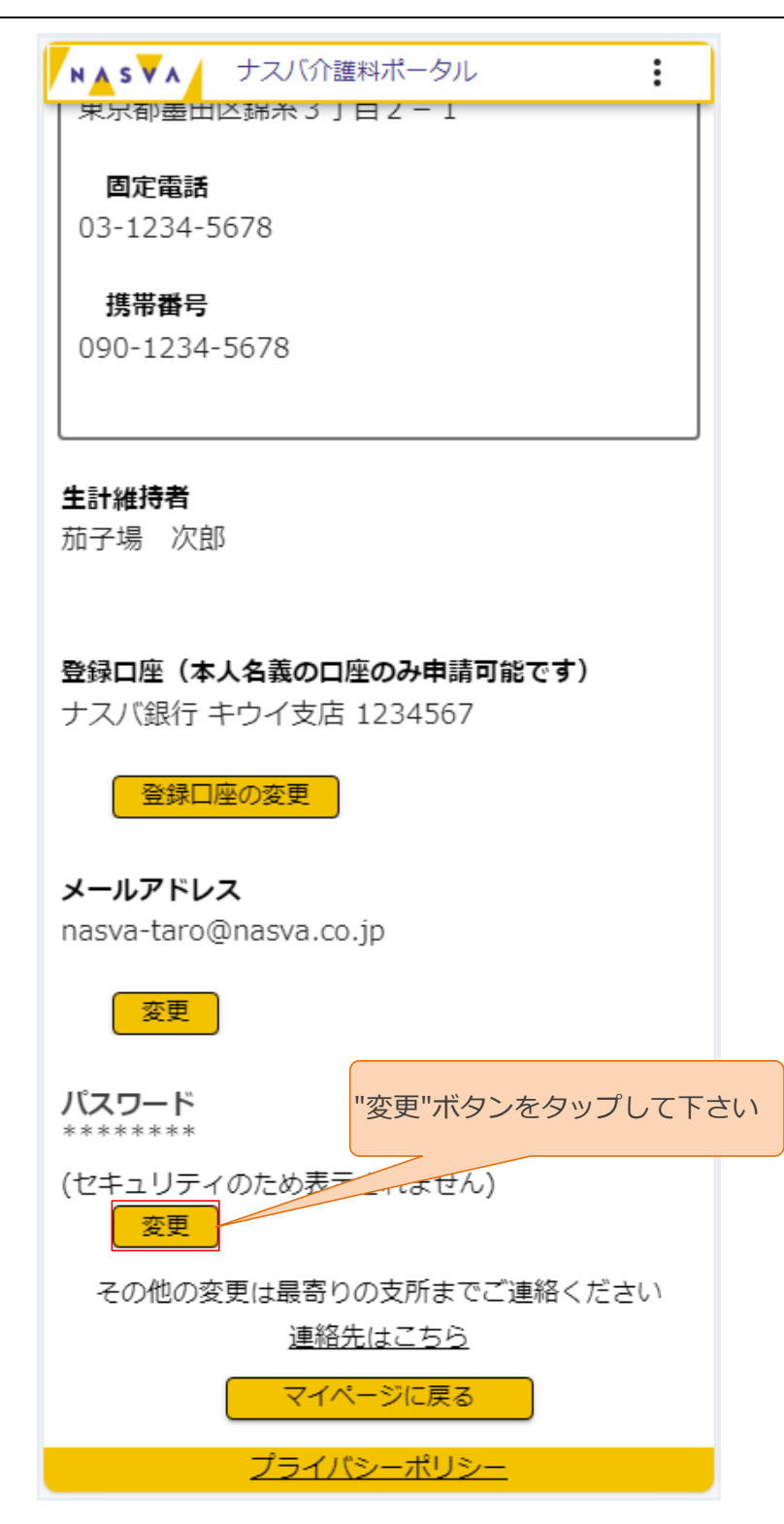

ステップ2.現在のパスワード、新しいパスワードの入力をして下さい

各項目に入力する内容については、下の表をご参照ください。

| NASVA    | ナスバイ  | ↑護料ポー?     | タル         | :      |
|----------|-------|------------|------------|--------|
| לאגל *** | 叩り様   |            | 100-1979   | -00173 |
| 現在のパスワ   | ード*   |            |            |        |
| L        |       |            |            |        |
| 新しいパスワ   |       |            |            |        |
|          |       |            |            |        |
|          |       |            |            |        |
| パスワード再   | 入力*   |            |            |        |
| L        |       |            |            |        |
| パスワードは   | 8文字以上 | Lの英数字<br>い | 記号で構成      | してくださ  |
|          | 変更    |            | 戻る         |        |
|          | プライ   | バシーポ       | <u>リシー</u> |        |
|          |       |            |            |        |
|          |       |            |            |        |
|          |       |            |            |        |
|          |       |            |            |        |
|          |       |            |            |        |
|          |       |            |            |        |
|          |       |            |            |        |
|          |       |            |            |        |
|          |       |            |            |        |
|          |       |            |            |        |

| 項目名      | 内容                   | 入力する値 | 必須         |
|----------|----------------------|-------|------------|
| 現在のパスワード | 現在のパスワードを入力して下さい     | 半角英数記 | 0          |
| 新しいパフロード | 8文字以上で現在のパスワードと異なる   | 半角苗粉記 | $\bigcirc$ |
|          | 新しいパスワードを入力して下さい     | 十月天奴記 | $\bigcirc$ |
| パスワード再入力 | 新しいパスワードと同じ値を入力して下さい | 半角英数記 | 0          |

ステップ3. "変更"ボタンをタップして下さい

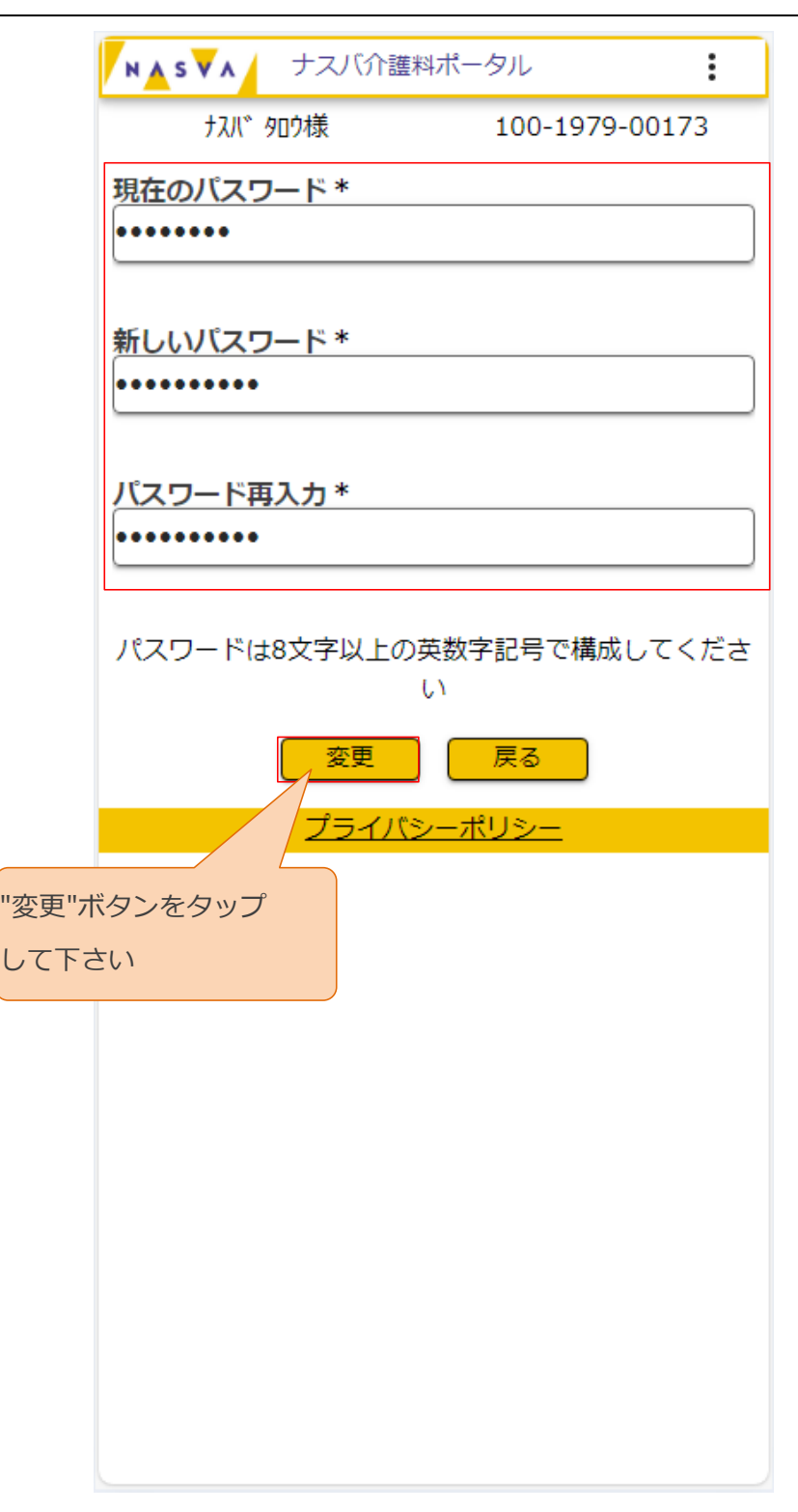

上記の値を入力し、変更ボタンをタップします。

ステップ4. "OK"ボタンをタップして下さい

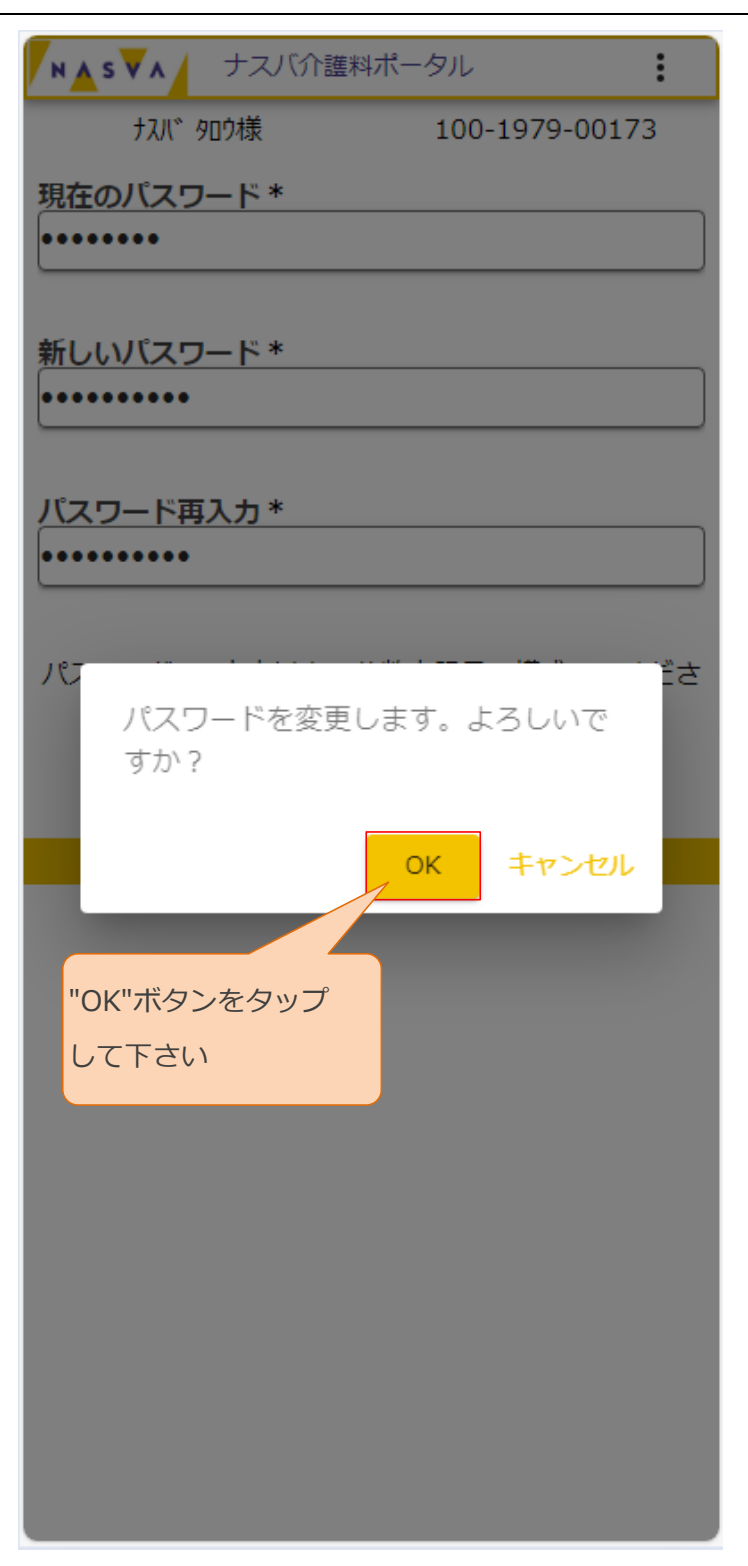

ステップ5.パスワード変更完了画面が開かれることを確認して下さい

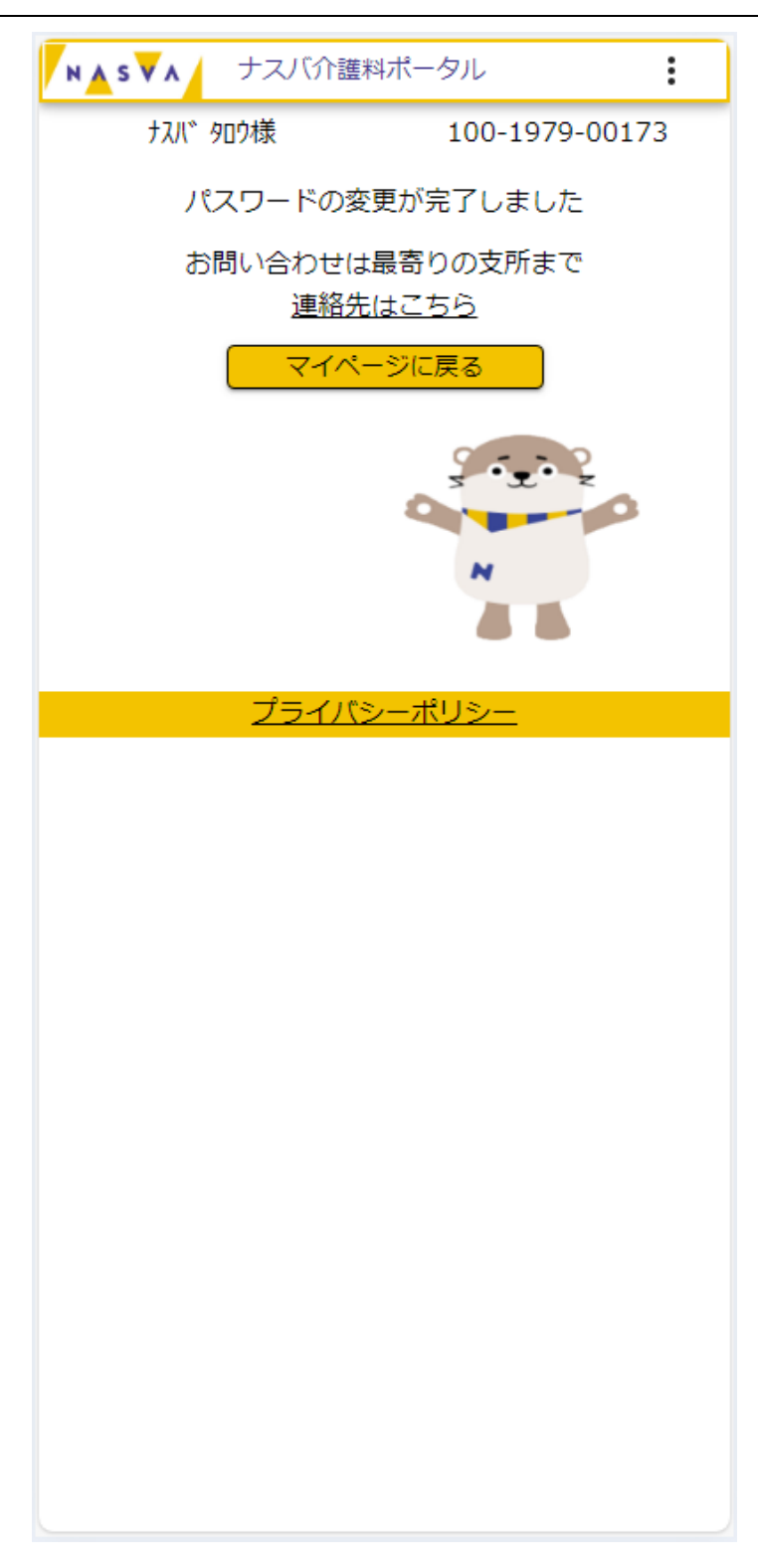

#### 9.2. ログイン画面からパスワード変更を行う

ステップ1."パスワードをお忘れの方はこちら"リンクをタップして下さい

|              | N▲S▼A ナスバ介護料ポータル                |
|--------------|---------------------------------|
|              | 認定番号*<br>                       |
|              | ログイン<br>パスワードをお忘れの方はこちら<br>新規登録 |
| リンクをタップして下さい | 利用者マニュアル                        |
|              | お問い合わせは最寄りの支所まで                 |
|              | 連絡先はこちら                         |
|              | N                               |
|              | <u>プライバシーポリシー</u>               |
|              |                                 |

#### ステップ2.入力項目を入力して下さい

各項目に入力する内容については、次ページの表をご参照ください。

| ▶▲ \$ ▼▲ ナスバ介護料ポータル :                                                                                                    |
|----------------------------------------------------------------------------------------------------|
| 認定番号 *                                                                                                    |
| <b>生年月日 *</b><br>西暦 ▼                                                                                                    |
| メールアドレス*                                                                                                    |
| 仮パスワードをメールアドレスへ下記の送信元より送<br>信します。<br>no-reply@kgr.nasva.go.jp<br>必要に応じて受信設定をしてください。<br>送信 戻る<br>お問い合わせは最寄りの支所まで<br><u>連絡先はこちら</u> |
| <u>プライバシーポリシー</u>                                                                                                    |
|                                                                                                    |

9. パスワードを忘れたとき(パスワード変更編)/9.2. ログイン画面からパスワード変更を行う

| 項目名         | 内容           | 入力する値                | 必須     |  |
|-------------|--------------|----------------------|--------|--|
|             |              | 半角数字                 |        |  |
| 認定番号        | 認定番号を入力して下さい | 認定番号1:3桁             | 0      |  |
|             |              | 認定番号2:4桁             |        |  |
|             |              | 認定番号3:5桁             |        |  |
|             | 生年月日を入力して下さい | 和暦・西暦:該当のものを選択してください |        |  |
| <b>生生日口</b> |              | 年:半角数字               |        |  |
| 生年月日        |              | 月:該当の値を選択してください      | 0      |  |
|             |              | 日:該当の値を選択してください      |        |  |
| メールアドレス     | 登録するメールアドレスを |                      | $\sim$ |  |
|             | 入力してください     | メールアトレス              | 0      |  |

ステップ3. "送信"ボタンをタップして下さい

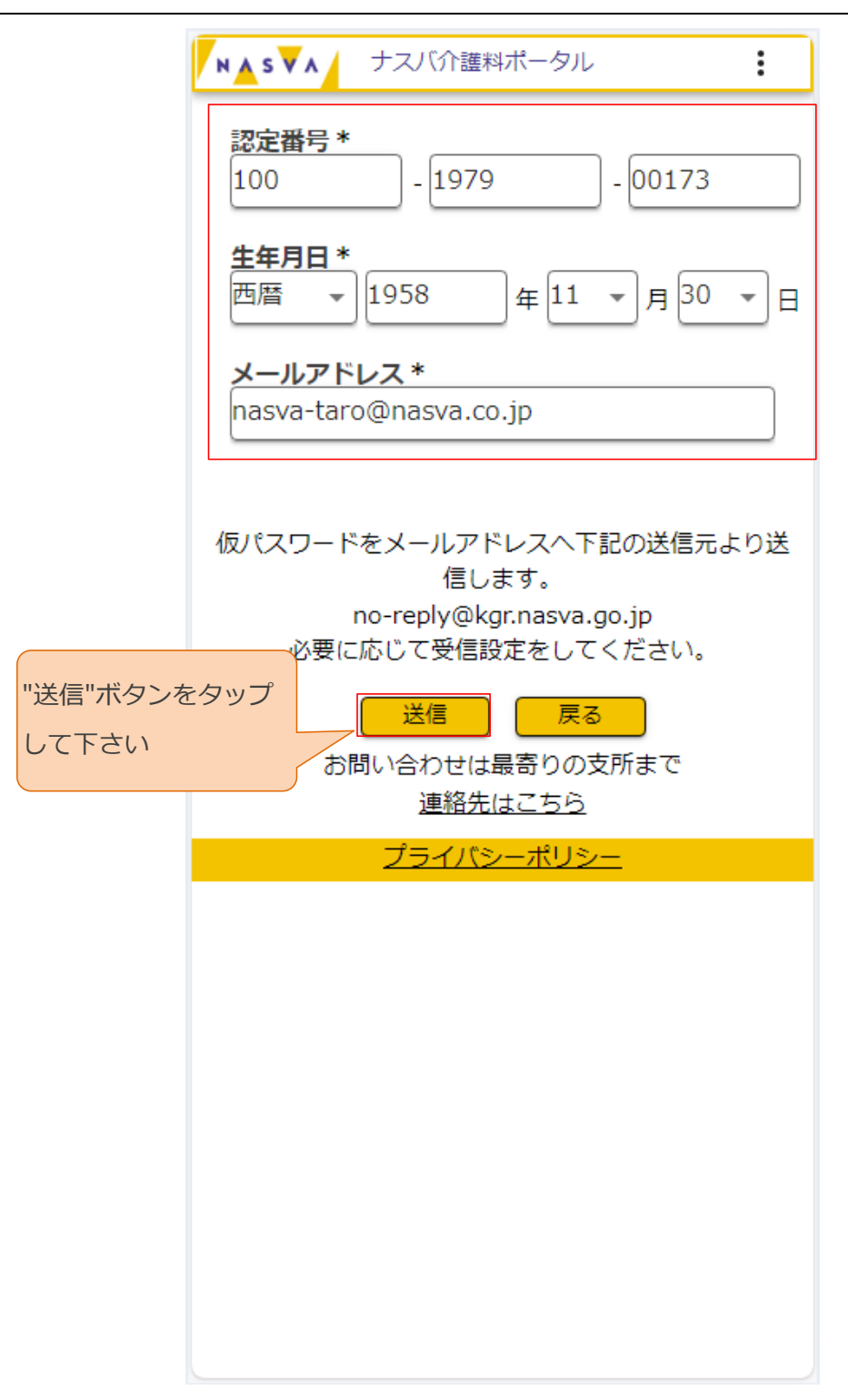

上記の値を入力し、送信ボタンをタップします。

ステップ4. "OK"ボタンをタップして下さい

| ▶▲s▼▲ ナスバ介護料ポータル :                        |
|-------------------------------------------|
| <b>認定番号 *</b><br>100 - 1979 - 00173       |
| <b>生年月日*</b><br>西暦 ▼ 1958 年 11 ▼ 月 30 ▼ 日 |
| メールアドレス *<br>nasva-taro@nasva.co.jp       |
| 仮パスワードをメールアドレスへ下記の送信元より送                  |
| 1目します。<br>メールを送信します。よろしいです<br>か?          |
| OK キャンセル                                  |
| <u>レシー</u><br>DK"ボタンをタップして下さい             |
|                                           |
|                                           |
|                                           |
|                                           |

ステップ5. "閉じる"ボタンをタップして下さい

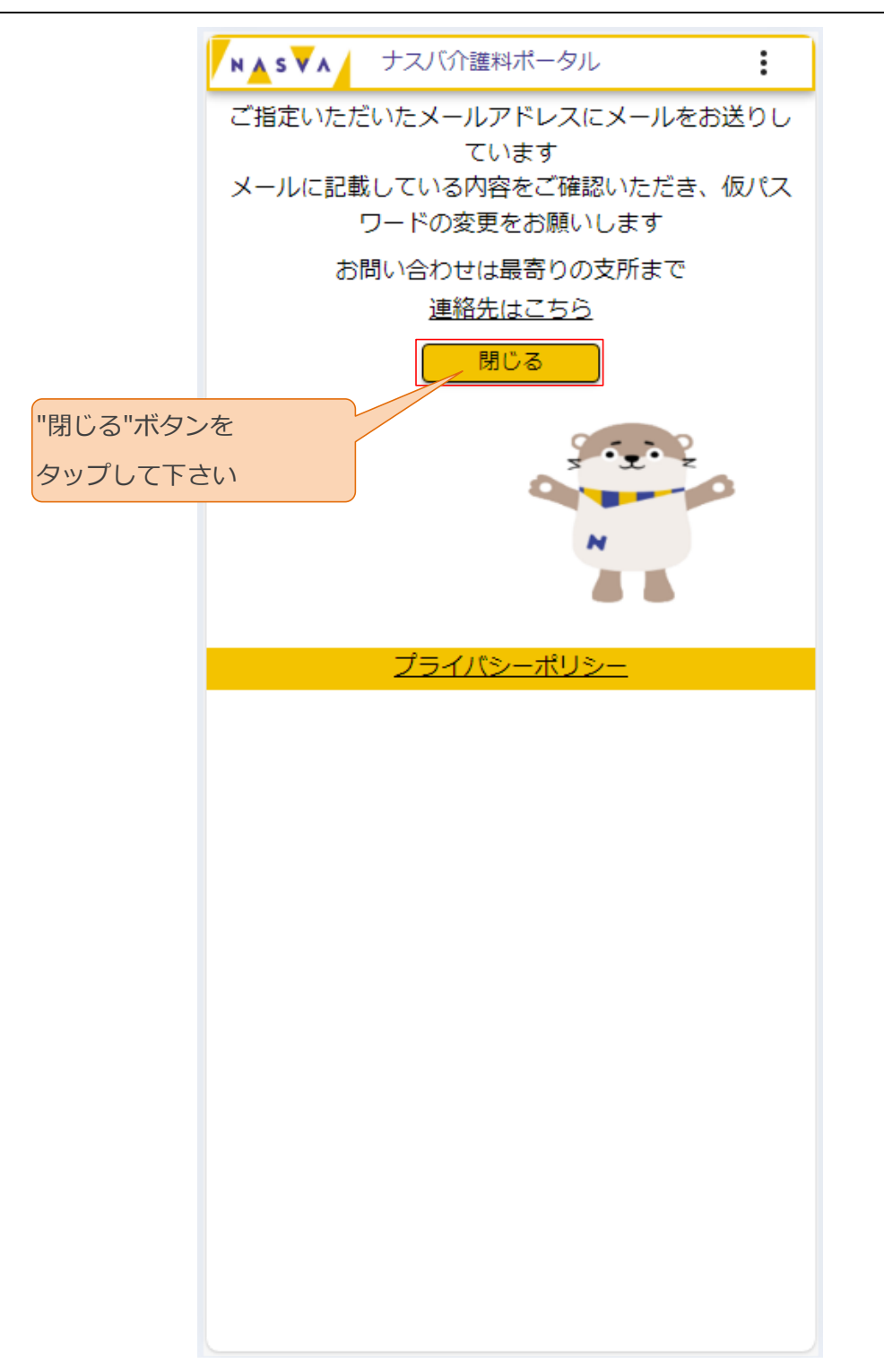

指定したメールアドレスに、パスワード変更についてメールが届きますので確認して下さい。

9. パスワードを忘れたとき(パスワード変更編)/9.2. ログイン画面からパスワード変更を行う

ステップ6.現在のパスワード、新しいパスワードの入力をして下さい

| NASVA  | ナスバ介護料ポータル               |
|--------|--------------------------|
| 仮パスワード | °*                       |
| 新しいパスワ | <b>ノード *</b>             |
|        |                          |
|        | 4人刀 *                    |
| パスワードは | t8文字以上の英数字記号で構成してくだ<br>い |
|        | 変更 閉じる                   |
|        | <u>プライバシーポリシー</u>        |
|        |                          |
|        |                          |
|        |                          |
|        |                          |
|        |                          |
|        |                          |
|        |                          |
|        |                          |
|        |                          |
|        |                          |
|        |                          |

メールに貼付されているリンクを押下して、本画面を開きます。

各項目に入力する内容については、下の表をご参照ください。

| 項目名      | 内容                     | 入力する値 | 必須 |
|----------|------------------------|-------|----|
| 仮パスワード   | 仮パスワードを入力して下さい         | 半角英数記 | 0  |
| 新しいパスワード | 8文字以上で新しいパスワードを入力して下さい | 半角英数記 | 0  |
| パスワード再入力 | 新しいパスワードと同じ値を入力して下さい   | 半角英数記 | 0  |

ステップ7. "変更"ボタンをタップして下さい

|                             | ▶▲ S ▼ ▲ ナスバ介護料ポータル :       |
|-----------------------------|-----------------------------|
|                             | 仮パスワード*<br>••••••           |
|                             | 新しいパスワード *<br>••••••        |
|                             | パスワード再入力 *                  |
|                             | パスワードは8文字以上の英数字記号で構成してください。 |
|                             | 変更閉じる                       |
|                             |                             |
| "変更"ボタ<br>タップし <sup>-</sup> | タンをて下さい                     |
|                             |                             |
|                             |                             |
|                             |                             |
|                             |                             |
|                             |                             |
|                             |                             |
|                             |                             |

上記の値を入力し、変更ボタンをタップします。

ステップ8. "OK"ボタンをタップして下さい

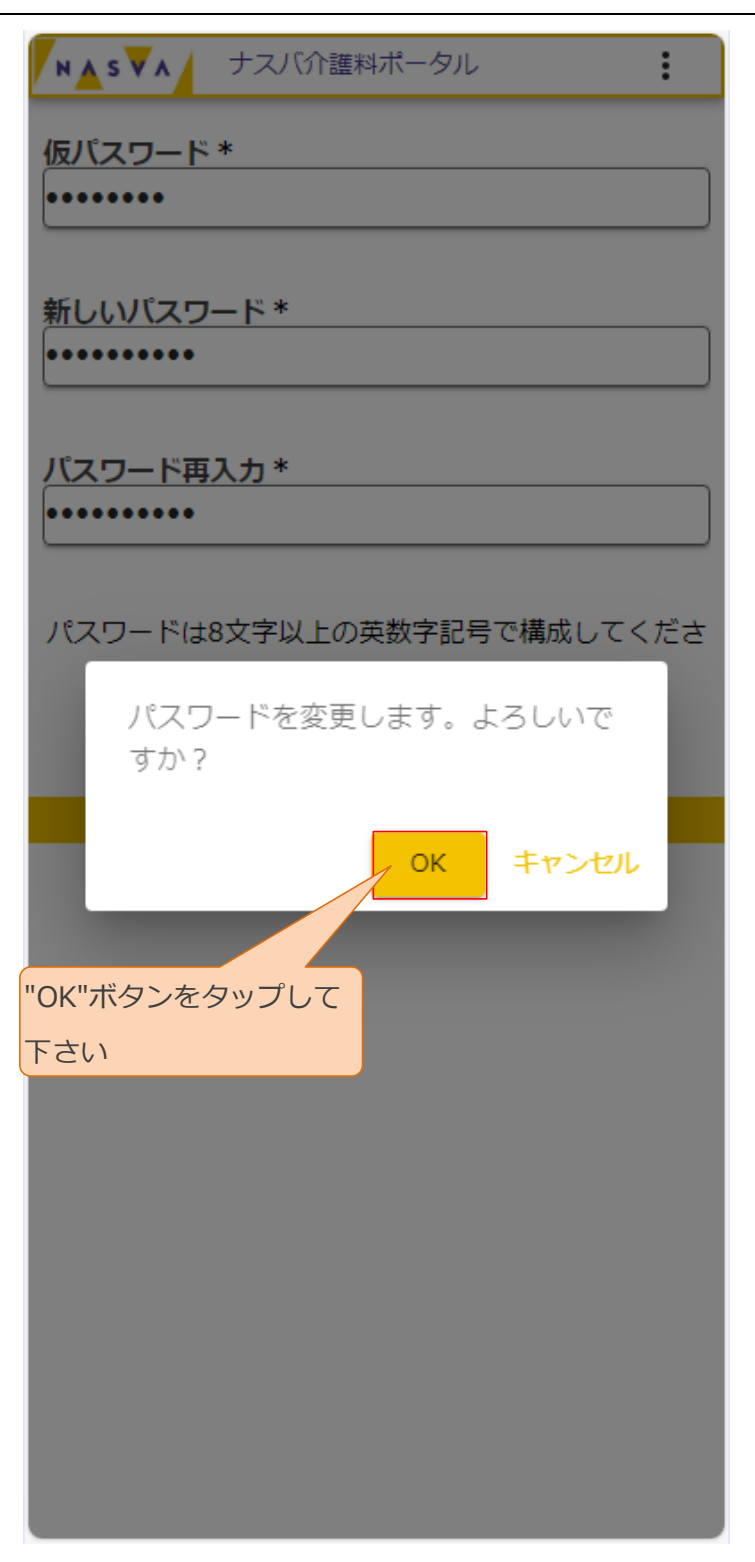

9. パスワードを忘れたとき(パスワード変更編)/9.2. ログイン画面からパスワード変更を行う

ステップ9.パスワード変更完了画面が開かれることを確認して下さい

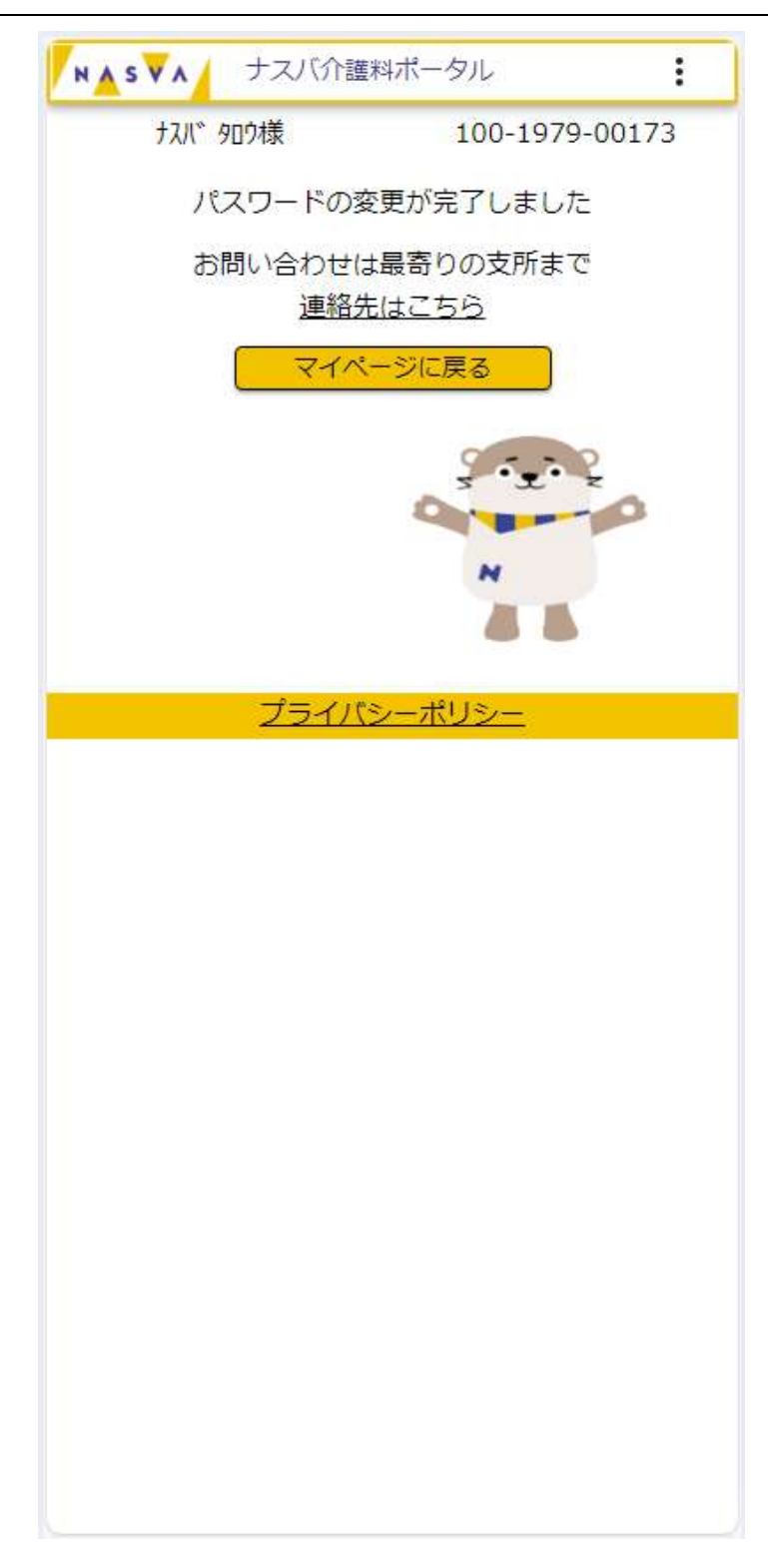